faith-filled up discerning intentional compassionate

# ST ILLTYD'S PRIMARY SCHOOL

### NEWSLETTER

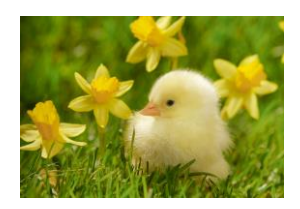

| Attendance we | ek ending 15.03.24 |
|---------------|--------------------|
| REC           | 90.3%              |
| CL1           | 90.8%              |
| CL2           | 96.3%              |
| CL3           | 89.0%              |
| CL4           | 91.7%              |
| CL5           | 88.1%              |
| CL6           | 92.9%              |

Well done to year 2. Let us make a big effort next week to make sure our attendance is all in the 90's.

#### Diary

| 18.3.24                   | Y2 – Ffa la la cluster<br>concert – St Josephs<br>Catherdral | AM              |
|---------------------------|--------------------------------------------------------------|-----------------|
| 18.3.24                   | Y3 Buzz along music<br>lesson                                | PM              |
| 18.3.24<br>and<br>19.3.24 | Parents evening                                              | 15:30-<br>17:30 |
| 20.3.24                   | Pc Kyle visit Y5 and Y1                                      | AM              |
| 21.3.24                   | Cluster Games festival-<br>Cefn Hengoed                      | All<br>day      |
| 21.3.24                   | Rec Y1 & Y2 Tenby<br>Dinosaur Park<br>Y3 Carew Castle        | 9am -<br>4:30   |
| 22.3.24                   | World Maths Day                                              | All<br>day      |
| 22.3.24                   | End of term- Easter<br>Holidays                              | 15:30           |
| 8.4.24 &<br>24.6.24       | INSET Days                                                   | All<br>Day      |

#### Class Assemblies-9:30am in Hall

| Y4 Mr Dalton    | Thursday 2 <sup>nd</sup> May    |
|-----------------|---------------------------------|
| Y3 Mr Lewis     | Thursday 16 <sup>th</sup> May   |
| Y1 Mrs Delaney  | Thursday 18 <sup>th</sup> April |
| Rec Mrs Hickson | Thursday 13 <sup>th</sup> June  |

#### 15th March 2024

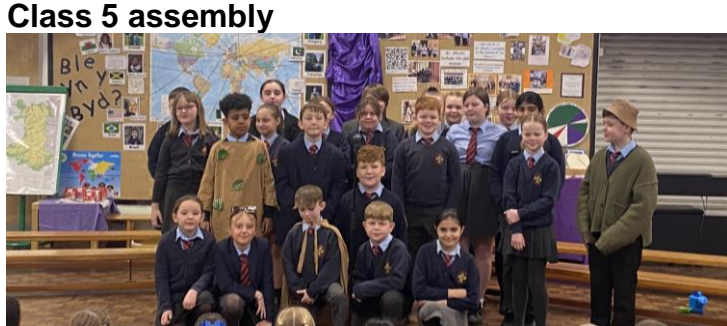

Well done to all the children in Y5 who absolutely blew us away with such a fantastic assembly. They reminded us that we must all have hope as without it we would have nothing to look forward to. Your school of sanctuary, anti racism rap, was amazing and I am sure it will do well in the competition that you have entered.

#### Parents Evening- 18th & 19th March

Our spring term parents evening will be taking place next Monday and Tuesday evening. Parent's evening will take place between 3:30pm and 5:30pm. We will be using the 'School Cloud' system for bookings. Bookings are now live and the booking system will close at 11pm on Sunday 17<sup>th</sup> March. Please see the bottom of the newsletter for the instructions on 'how to book an appointment'. Please do make every effort to try and make an appointment to discuss your child's progress.

#### Comic Relief- Red Nose Day- Friday 15th March

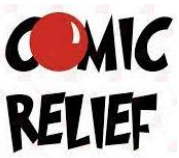

Thank you for your donations today. We had a lovely assembly this morning. We found out how comic relief supports charities both in the UK

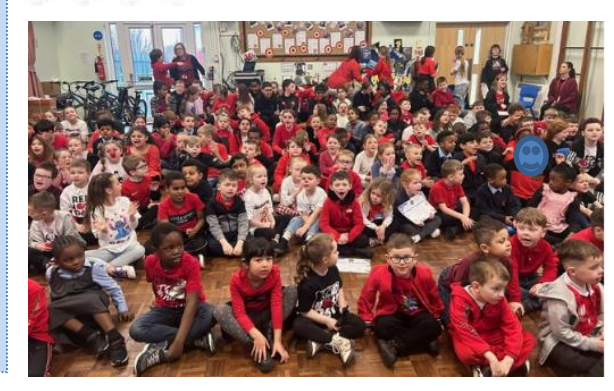

and around the world. We will let you know how much we raised next week.

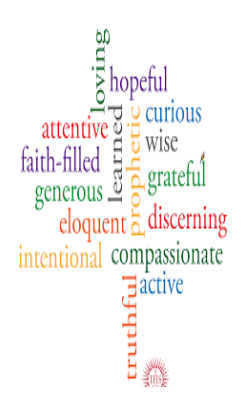

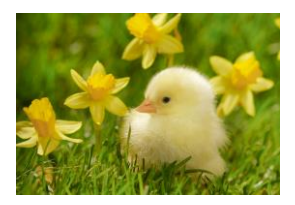

#### **INSET DAY- 8th APRIL- SAVE THE DATE**

Just to pre- warn you that there will be an Inset day on the first day back after Easter. No school for pupils.

#### Easter Bonnet Parade- Nursery to Year 2

Our Easter Bonnet Parade will take place on Wednesday 20th March. All Nursery to Y2 pupils are welcome to make Easter Bonnets at home in ready for our Easter parade. Can all bonnets be brought into school for Monday 18th March please. Nursery parade will be at 10:45am and Rec to Y2's parade will be at 2:30pm. The parade will take place on the schoolyard, all are welcome to attend.

#### **Stations of the Cross**

Many of our classes have attended St Illtyd's church or St David's church this week. We have a few classes that will be attending next week. Please ensure that the consent pages in the school diary are signed, as this gives us the necessary permissions to allow the children to leave the school.

#### Easter assemblies

Next week the children will be busy performing whole school class assemblies to remind us about each part of the Easter story. As we will not be in school during Holy Week, it is important that we remind our school community why Easter is such an important time for us as Catholics. Unfortunately, we are unable to invite you in to school due to space, but there will be video's and pictures on 'X' for you to see.

#### Missio Red Boxes- Lenten Alms giving

Please can all boxes be returned by Tuesday 9<sup>th</sup> April. Remember every penny counts and no matter how big or small your donations, they will all be much appreciated by the charity.

#### 19<sup>th</sup> & 20<sup>th</sup> March- NO AFTER SCHOOL CLUBS

Due to parents evenings there will be no after school clubs running on the last week of term.

#### Pupil absence

Please can I ask that you report all pupil absence to the school office either via the school e mail address or the designated absence phone line. Please do not use dojo to report your child absence, as dojo is not a platform that is checked regularly. Absences should be reported to the school office by 9:30am. I do appreciate your support with this.

Have a lovely weekend Mrs Maria Davies Headteacher

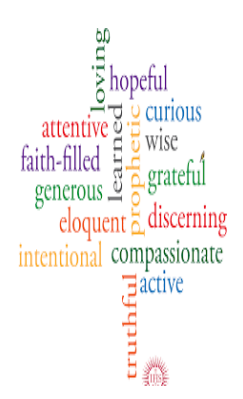

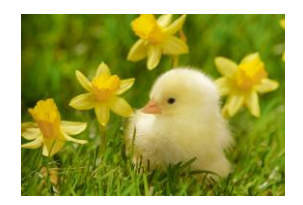

| Term        | Term<br>begins      |                      | Mid-<br>term<br>holiday<br>begins | Mid-term<br>holiday<br>ends |                          | Terms<br>ends      | Total<br>Days |
|-------------|---------------------|----------------------|-----------------------------------|-----------------------------|--------------------------|--------------------|---------------|
| Spring 2024 | Monday 8<br>January | Friday 9<br>February | Monday<br>12<br>February          | Friday 16<br>February       | Monday<br>19<br>February | Friday 22<br>March | 50            |
| Summer 2024 | Monday 8<br>April   | Friday 24<br>May     | Monday<br>27 May                  | Friday 31<br>May            | Monday 3<br>June         | Friday 19<br>July  | 69            |

#### INSET days Monday 8th April 2024 & Monday 24TH June 2025

Bank holidays 202429 March - Good Friday1 April - Easter Monday6 May - May Day27 May - Spring Bank Holiday

## **SEREN YR WYTHNOS**

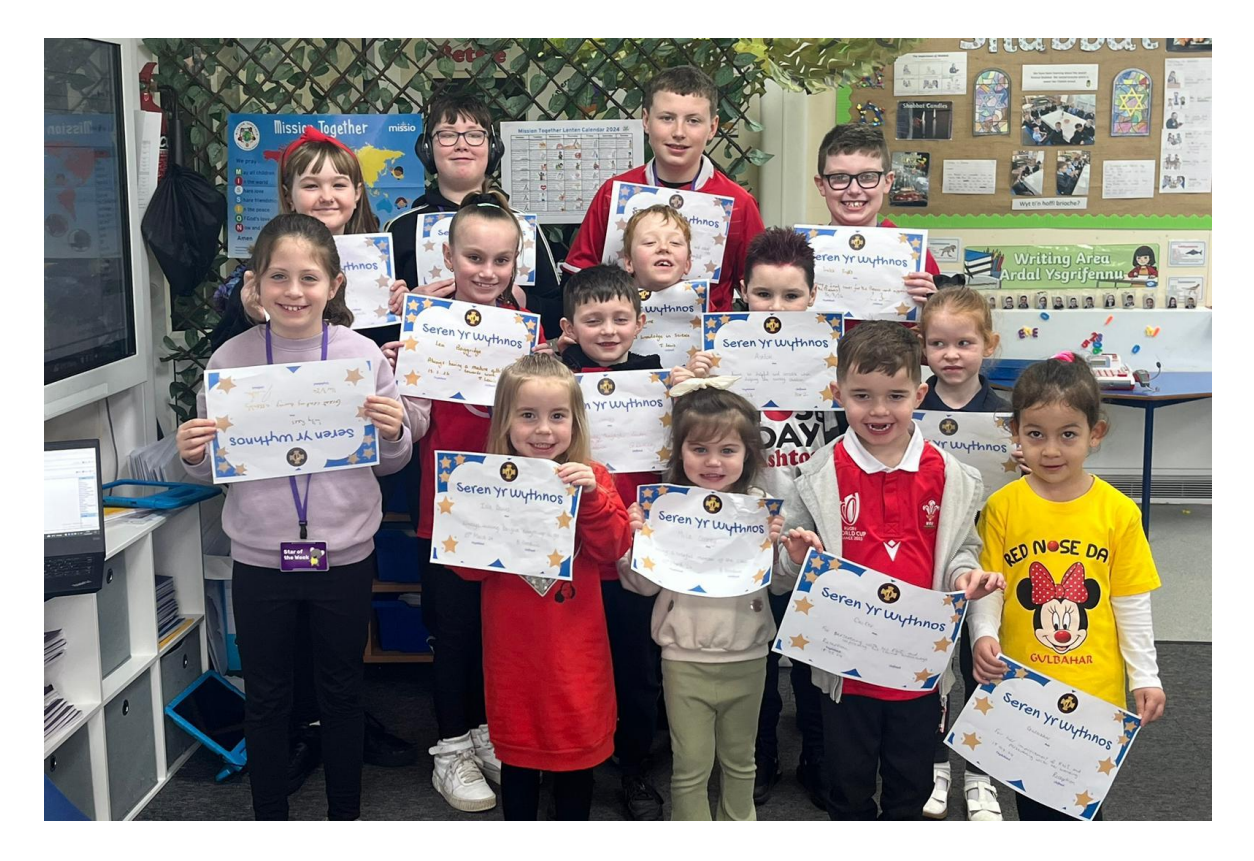

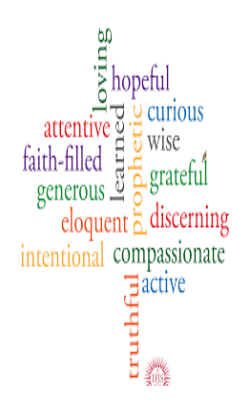

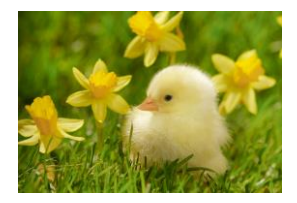

### Parents' Guide for Booking Appointments

Browse to https://SIRCPS.schoolcloud.co.uk/

|                       | tans    |            |         |         |           |         |       |      |
|-----------------------|---------|------------|---------|---------|-----------|---------|-------|------|
| Title                 |         | First Name |         |         | Sumam     | e       |       |      |
| Mrs                   | •       | Rachael    |         |         | Abbot     |         |       |      |
| Email                 |         |            |         | Confirm | Email     |         |       |      |
| rabbot4@              | gmail.c | m          |         | rabbot4 | @gmail.co | m       |       |      |
| itudent'<br>First Nam | s Del   | tails      | Surname |         |           | Date Of | Birth |      |
|                       |         |            |         |         |           |         |       | 2000 |

Click a date to continue Monday, 13th Septe

14th Sep

on the 13th there will be ses

Step 1: Login

Fill out the details on the page then click the *Log In* button. A confirmation of your appointments will be sent to the email address you provide.

| Step | 2: Se | lect P | arents'  | Evening |
|------|-------|--------|----------|---------|
| ocep |       | Leee 1 | ui ciito |         |

Click on the date you wish to book. Unable to make all of the dates listed? Click *I'm unable to attend*.

| ele | ct how you'd like to book your appointments using the option below, and then hit Next. |
|-----|----------------------------------------------------------------------------------------|
| •   | Automatic                                                                              |
|     | Automatically book the best possible times based on your availability                  |
| 0   | Manual                                                                                 |
|     | Choose the time you would like to see each teacher                                     |

#### Step 3: Select Booking Mode

Choose *Automatic* if you'd like the system to suggest the shortest possible appointment schedule based on the times you're available to attend. To pick the times to book with each teacher, choose *Manual*. Then press *Next*.

We recommend choosing the automatic booking mode when browsing on a mobile device.

| choose le                     | achers                                     |                           |                            |               |
|-------------------------------|--------------------------------------------|---------------------------|----------------------------|---------------|
| et the earlie<br>ress the but | st and latest times yo<br>ton to continue. | ou can attend, select whi | ich teachers you'd like to | see, and then |
|                               |                                            |                           |                            |               |
| Choose e                      | arliest and late                           | st times                  |                            |               |
| Choose e                      | arliest and late                           | st times                  |                            | 0             |

#### Step 4: Select Availability

Drag the sliders at the top of the screen to indicate the earliest and latest you can attend.

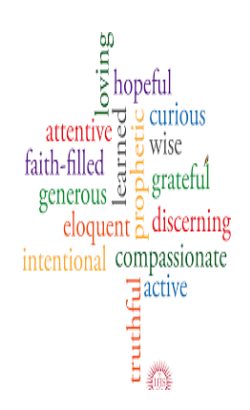

| there    | e is a teacher you do r | ot wish to s | ee, please untick them     | before you continue. |
|----------|-------------------------|--------------|----------------------------|----------------------|
| en       | Abbot                   |              |                            |                      |
| <b>~</b> | Mr J Brown<br>SENCO     |              | Mrs A Wheeler<br>Class 11A |                      |
|          |                         |              |                            |                      |

#### Step 5: Choose Teachers

Select the teachers you'd like to book appointments with. A green tick indicates they're selected. To de-select, click on their name.

|                               | ppointment nime                                | S                  |                          |                        |
|-------------------------------|------------------------------------------------|--------------------|--------------------------|------------------------|
| e following a<br>Accept butte | opointments have been re-<br>on at the bottom. | served for two min | utes. If you're happy wi | th them, please choose |
|                               | Teacher                                        | Student            | Subject                  | Room                   |
| 17:10                         | Mr J Sinclair                                  | Ben                | English                  | Eő                     |
| 17:25                         | Mrs D Mumford                                  | Ben                | Mathematics              | M2                     |
| 17:45                         | Dr R Monamara                                  | Andrew             | French                   | L4                     |

#### Step 6: Book Appointments (Automatic)

If you chose the automatic booking mode, you'll see provisional appointments which are held for 2 minutes. To keep them, choose Accept at the bottom left.

If it wasn't possible to book every selected teacher during the times you are able to attend, you can either adjust the teachers you wish to meet with and try again, or switch to manual booking mode.

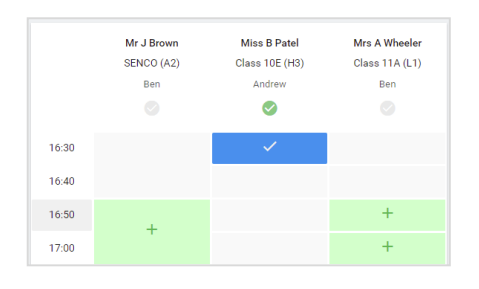

#### Step 7: Book Appointments

Click any of the green cells to make an appointment. Blue cells signify where you already have an appointment. Grey cells are unavailable. To change an appointment, delete the original by hovering over the blue box and clicking *Delete*. Then choose an alternate time.

You can optionally leave a message for the teacher to say what you'd like to discuss, or raise anything beforehand.

Once you're finished booking all appointments, at the top of the page in the alert box, press *click here* to finish the booking process.

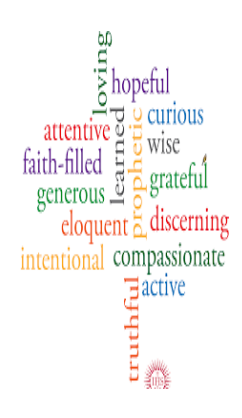

| The Art |      |
|---------|------|
| 4       | at . |
| 25 Mary | 33   |

| Septem<br>2 appoint                | ber Parents Evening<br>ments from 16:15 to 16:45                    |                                                        | Tuesday, 14th September                                    |
|------------------------------------|---------------------------------------------------------------------|--------------------------------------------------------|------------------------------------------------------------|
| 🖶 Print                            | 🖍 Amend Bookings                                                    | Subscribe to C                                         | alendar                                                    |
| This is to allow<br>Note that on t | v parents and teachers to discu<br>he 13th there will be sessions a | iss progress and will tak<br>vailable both in-person a | e place on 13th and 14th September.<br>and via video call. |
|                                    | Teacher                                                             | Student                                                | Subject                                                    |
| 16:15                              | Mr Mark Lubbock                                                     | Jason Aaron                                            | English                                                    |
| 16:30                              | Miss Bina Patel                                                     | Jason Aaron                                            | Religious Education                                        |
| Septem<br>2 appoint                | ber Parents Evening<br>ments from 16:00 to 16:45                    |                                                        | Monday, 13th September<br>Video cal                        |
| Septem                             | ber Parents Evening                                                 |                                                        | Monday, 13th September                                     |

#### **Step 8: Finished**

All your bookings now appear on the My Bookings page. An email confirmation has been sent and you can also print appointments by pressing *Print*. Click *Subscribe to Calendar* to add these and any future bookings to your calendar.

To change your appointments, click on Amend Bookings.